## UMWMS リリースノート 2305E

| 発行日   | 2023/05/31 |
|-------|------------|
| 最終改訂日 | -          |

株式会社シナプスイノベーション

© Synapse Innovation Inc.

Confidential

## 目次

| 目次                                   | 1   |
|--------------------------------------|-----|
| 改訂履歴                                 | 2   |
| 1. 概要                                | 3   |
| 2. 詳細                                | 4   |
| 2.1. WMS新規在庫入力(単票形式) 実棚数の加算/上書き切替機能追 | 加 4 |
| 2.2. WMS出荷フロー 受注残クローズフラグによる動作変更      | 4   |
| 2.3. 出荷確定 内示受注を含む場合の制御追加             | 4   |
| 2.4. 不具合修正                           | 4   |
| 3. アップグレード手順                         | 6   |
| 4. UMWMS用設定                          | 9   |
| 4.1. UM共通用設定                         | ç   |

## 改訂履歴

| 改訂日        | Ver. | 改訂内容 |
|------------|------|------|
| 2023/05/31 | 1.75 | 発行   |

- 本書の一部または全部を無断で複製・転載することはお断りします。
- 本書の内容は将来予告なしに変更することがあります。
- 本製品をご利用いただいた結果の影響につきましては上項に関わらず責任を負いかねますのでご了承ください。

## 1. 概要

本リリースにおいて、下記の変更を実施いたしました。

- WMS新規在庫入力(単票形式) 実棚数の加算/上書き切替機能追加
- WMS出荷フロー 受注残クローズフラグによる動作変更
- 出荷確定内示受注を含む場合の制御追加
- 不具合修正

各変更内容につきましては、次ページ [詳細]よりご確認ください。 アップグレード後の各変更による設定の追加等につきましては、[UMWMS用設定]よりご確認ください。

## 2. 詳細

#### 2.1. WMS新規在庫入力(単票形式) 実棚数の加算/上書き切替機能追加

WMS新規在庫入力(単票形式)画面で、同じ在庫のキーを持つデータを更新するとき、 実棚数を入力された値で加算するか、上書きするかを選択出来る機能を実装いたしました。

※こちらの機能は以下の条件をともに満たす場合のみ使用可能となります。

- ・棚卸初期値区分が「ゼロ」の時
- ・同じ在庫のキーを持つデータが存在し、実棚数が0より大きい時

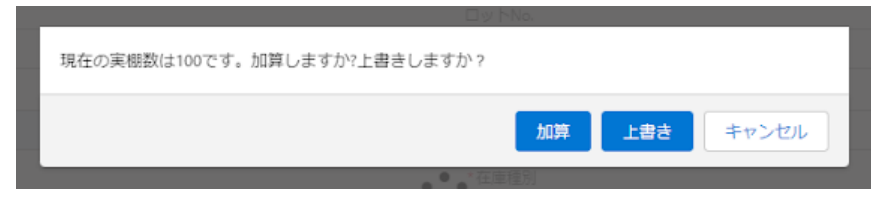

#### 2.2. WMS出荷フロー 受注残クローズフラグによる動作変更

受注.受注残クローズフラグをONにすることで、出荷フロー機能で以下のように動作を変更いたしました。

| 機能名       | 条件              | 変更内容             |
|-----------|-----------------|------------------|
| 出荷予定      | 受注残クローズフラグがON   | 受注伝票から出荷予定を作成しない |
| 棚出入力      | 出荷予定に紐づく受注伝票の   | 棚出を作成しない         |
| デジタルピッキング | ) 受注残クロースフラクかON | 検索結果を表示しない       |
| 出荷確定      |                 | 検索結果を表示しない       |

#### 2.3. 出荷確定内示受注を含む場合の制御追加

出荷確定時に、出荷対象である受注.受注区分が「内示受注」の場合、出荷を進めるかの確認画面 が表示されるように、機能を追加いたしました。

| 内示受注が含まれています。出荷を進めますか。: S-00000086 |    |       |  |
|------------------------------------|----|-------|--|
|                                    | 保存 | キャンセル |  |

#### 2.4. 不具合修正

下記機能で不具合修正を実施いたしました。

• 入荷予定連携解除/出荷予定連携解除

絞り込み条件の「全て」を選択した際、解除可能な明細のチェックボックスも選択できない状態で表示されていましたが、選択できるよう修正いたしました。

• 入荷確定/出荷確定

確定対象の情報を検索する際、WMS対象外の倉庫も検索できていましたが、WMS対象倉庫のみ が検索できるよう修正いたしました。

● 出荷確定

出荷確定後、受注明細に登録されている課税区分が出荷実績明細に引き継がれない不具合を修正いたしました。

● WMS棚卸

モバイルから在庫反映ボタンを押したときに、PCの動作に合わせて確認画面を表示するように修正いたしました。

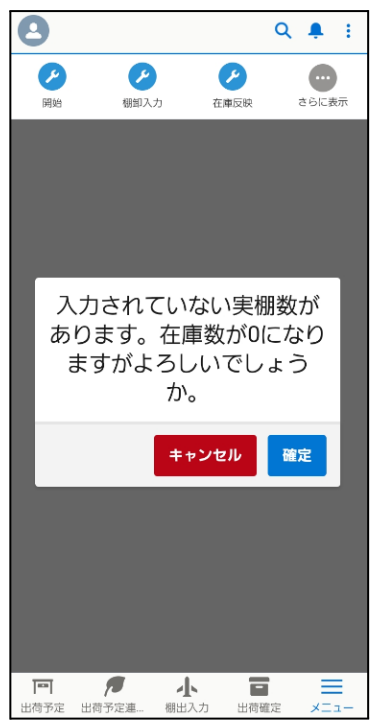

## 3. アップグレード手順

パッケージURL: ①Schema ②Label ③Utility ④Domain ⑤Service ①~⑤のパッケージURLは「UM共通 リリースノート 2305E」に記載しています。 ⑥WMS ver.1.75 https://login.salesforce.com/packaging/installPackage.apexp?p0=04t2x000002YffpAAC

#### <手順>

# 本番へのアップグレード前には必ずSandboxにて検証ください。 上記URLのloginをtestに置換してアップグレードください。 (例) https://test.salesforce.com/packaging/installPackage.apexp?p0=パッケージID

- 2) ①Schema~⑤Serviceのアップグレードを実施します。
   「UM共通 リリースノート 2305E」を参考に、URLの実行を行ってください。
   ※必ずパッケージURL⑥の前に行ってください。
- ⑥WMSのアップグレードを実施します。
   上記パッケージURL⑥にアクセスします。
- 4) ログイン画面が表示されます。アップグレードする環境のユーザでログインしてください。

| s           | alesforce      |   |
|-------------|----------------|---|
| ユーザ名        | 12 件の保存されたユーザ名 | 5 |
| パスワード       |                |   |
|             | ログイン           |   |
| ☑ ログイン情報を保  | 存する            |   |
| パスワードをお忘れです | か? カスタムドメインを使用 | 3 |
| カスタマーユーザではあ | りませんか? 無料トライアル |   |

- 5) アップグレード実行画面が表示されます。
  - ※アップグレード実行前に、今回アップグレードを行うバージョンになっているか、必ずバージョン名 を確認してください。

<実行手順> a) 「管理者のみのインストール」をクリックします。 下図のように「同意」チェックボックスがある場合は、ONにします。

b)

`

| コメント作成                            | 诸 Synapse Innovation Inc. |                      |                             |
|-----------------------------------|---------------------------|----------------------|-----------------------------|
| <b>i</b> 以前のバ<br>できます。            | ージョンがインストールされ             | ています。既存のデ            | ータを保持したままアップグレード            |
| インストール済み                          | ケ: ver 1.0.0 (1.0) 新しいバーミ | ジョン: ver 1.0.0 (1.0) |                             |
| <ul> <li>管理者のみのイ<br/>ル</li> </ul> | >                         | シューザのインス<br>トール      | 特定のプロファイルのイ<br>ンストール        |
| SalesforceのA                      | ppExchange パートナープログラム     | の一環として配布できな          | い Salesforce 以外のアプリケーションをイン |
|                                   | • •                       |                      |                             |
| Salesforce の AppExcham<br>ます。     | ge パートナープログラムの一環として配      | 沛できない Salesforce 以外  | のアプリケーションをインストールすることに同意し    |
|                                   |                           |                      | アップグレードキャンセル                |
| アプリケーション名                         | 公開者                       | バージョン名               | バージョン番号                     |
| /////////H                        |                           |                      |                             |

アップグレード完了後、画面に「アップグレードが完了しました」のメッセージが表示されます。「完了」 ボタンをクリックします。

下図のような画面が表示された場合は、完了メールを確認後に「完了」ボタンをクリックします。

| <b>アップグレード snps_um_schema</b><br>コメント作成者                           |     |                             |                        |  |  |  |  |
|--------------------------------------------------------------------|-----|-----------------------------|------------------------|--|--|--|--|
| このアプリケーションのアップグレードには時間がかかります。     アップグレードが完了すると、メールで通知されます。     第7 |     |                             |                        |  |  |  |  |
| アプリケーション名<br>snps_um_schema                                        | 公開者 | <b>バージョン名</b><br>ver 1.15.0 | <b>バージョン番号</b><br>1.15 |  |  |  |  |

6)「インストール済みパッケージ」画面が表示されます。
 インストールしたパッケージ名のバージョン番号を確認してください。
 アップグレードを行ったバージョンになっていればアップグレード完了です。

※パッケージごとに、手順 3)~ 6)のアップグレード作業を繰り返し行ってください

| <b>\</b>                                                                                      |                                                                                        | Q                                                                                                    | [設定] を検索                                                                                                 |                                                                              |                                                                         |                                    |                    |                                   |                 | ★▼ ₽                                 | ? \$                | x 🌲 (                             | 0                   |
|-----------------------------------------------------------------------------------------------|----------------------------------------------------------------------------------------|----------------------------------------------------------------------------------------------------|----------------------------------------------------------------------------------------------------|------------------------------------------------------------------------------|-------------------------------------------------------------------------|------------------------------------|--------------------|-----------------------------------|-----------------|--------------------------------------|---------------------|-----------------------------------|---------------------|
| 読定 ホーム オブジェ                                                                                   | クトマネージャ 🔹                                                                              | /                                                                                                    |                                                                                                    |                                                                              |                                                                         |                                    |                    |                                   |                 |                                      |                     |                                   |                     |
| Q インストール<br>マ アブリケーション                                                                        | 設定<br>イン                                                                               | ストール済みパッ                                                                                                    | ケージ                                                                                                    |                                                                              |                                                                         |                                    |                    |                                   |                 |                                      |                     |                                   |                     |
| <ul> <li>パッケージ</li> <li>インストール済みパッケージ</li> <li>機能設定</li> <li>分析</li> <li>Analytics</li> </ul> | インストーノ<br>AppExchange ページ<br>アブリケーションやコンパ<br>スできます。コンボーキ<br>インストール済みパッケ<br>パッケージを削除する。 | レ済みパッケージ<br>では、開発済みのアブリケーションやコン<br>にったれは、パッケージをつとれていた<br>たったは、パッチョンをのリックして、他の想<br>ージの様にあるりンクにより、このページ<br>には、「アンインストー刷をわりりしま | ポーネントを参照したり、トライアルを<br>れます。、インストール直接は、すべてご<br>運搬能を使用して個々にリリースし<br>から別のアクションを実行できます。<br>す。パッケージのライセンスを管理する | したり、ダウンロードして、、<br>カカスタムアプリケーション、<br>たり、グループ単位でリリ・<br>Sicは、 <b>[ライセンスの管</b> 号 | が客様の salesforce.com 環境<br>タブ、およびカスタムオブジェクト<br>-スしたりできます。<br>劉 をクリックします。 | に直接インストールしたりする。<br>(に「開発中」のマーりが付いて | こができます。<br>おり、組織内の | <u>パッケージのインストーナ</u><br>ユーザは利用できませ | しの詳細は<br>ん。このたい | <u>こちら</u> をご覧ください。<br>ね、アプリケーションをテン | この<br>【<br>ストおよびカス! | ページのへルラ<br>⊉AnxExchan<br>ヌマイズしてから | ⁄⁄2<br>)æ∆<br>;)))= |
| 自動 <mark>インストール</mark> アプリケ                                                                   | インストール済み                                                                               | メパッケージ                                                                                                    |                                                                                                    |                                                                              |                                                                         |                                    |                    |                                   |                 |                                      |                     |                                   |                     |
| -932                                                                                          | アクション                                                                                  | パッケージ名                                                                                                    | 公開者                                                                                                    | パージョン番号                                                                      | 名前空間プレフィックス                                                             | インストール日                            | 制限                 | アプリケーション                          | タブ              | オブジェクト App                           | Exchange 🏶          | 備完了                               |                     |
| 探しているためが見つかりませくから                                                                             | アンインストール                                                                               | snps um label                                                                                                    | Synapse Innovation Inc.                                                                                  | 1.3                                                                          | snps_um                                                                 | 2022/08/06 18:52                   | 1                  | 0                                 | 0               | 0 <b>주</b> 술                         | ;梧                  |                                   |                     |
| グローバル検索をお試しください。                                                                              | 704021-10                                                                              |                                                                                                    | Synappe Innovation Inc.                                                                                  | 1.13                                                                         | snpsjum                                                                 | 2022/03/08 19:06                   | ×                  | 2                                 | 2               | 1 74                                 | 1<br>               |                                   |                     |
|                                                                                               | アンインストール                                                                               | sons um schema     štip     oft2500004C0RrAAK                                                                               | Synapse Innovation Inc.                                                                                  | 1.15                                                                         | snps_um                                                                 | 2022/03/08 18:46                   | v<br>√             | 0                                 | 73              | 129 不合                               | ine<br>ide          |                                   |                     |
|                                                                                               | アンインストール                                                                               | snps um service                                                                                                    | Synapse Innovation Inc.                                                                                  | 1.2                                                                          | snps_um                                                                 | 2022/08/08 18:57                   | 1                  | 0                                 | 0               | 0 不순                                 | 站格                  |                                   |                     |
|                                                                                               | דער-לגעאנד                                                                             | snps um utility                                                                                                    | Synapse Innovation Inc.                                                                                  | 1.6                                                                          | snps_um                                                                 | 2022/08/08 18:53                   | 1                  | 0                                 | 0               | 0 合格                                 | }                   |                                   |                     |
|                                                                                               | アンインストール<br>アンインストールされ                                                                 | されたパッケージ<br>たパッケージのデータのアーカイブはあり                                                                                             | ほせん                                                                                                    |                                                                              | -                                                                       |                                    |                    |                                   |                 |                                      |                     |                                   |                     |

### 4. UMWMS用設定

UMWMSの変更内容をご利用のために、一部設定をしていただく必要があります。 ご利用環境のverや設定状況によっては設定不要の内容もございます。あらかじめご了承ください。

#### 4.1. UM共通用設定

UM共通リリースノートにも同様に設定の記載があります。 下記資料の設定内容を参考に、設定を行ってください。 「UM共通リリースノート 2305E」